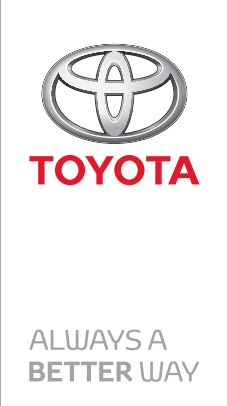

HDD Navigation Map Update Guide (Web License Key Type)

> Part number: PZ445-HD332-0D PZ445-HD333-0D PZ445-HD334-0D

Manual reference number: AIM 002 769-0

# **Revision Record**

| Rev. No. | Date | Page | Picture | Update | New | Deleted |
|----------|------|------|---------|--------|-----|---------|
|          |      |      |         |        |     |         |
|          |      |      |         |        |     |         |
|          |      |      |         |        |     |         |
|          |      |      |         |        |     |         |
|          |      |      |         |        |     |         |
|          |      |      |         |        |     |         |
|          |      |      |         |        |     |         |
|          |      |      |         |        |     |         |
|          |      |      |         |        |     |         |
|          |      |      |         |        |     |         |
|          |      |      |         |        |     |         |
|          |      |      |         |        |     |         |
|          |      |      |         |        |     |         |
|          |      |      |         |        |     |         |
|          |      |      |         |        |     |         |
|          |      |      |         |        |     |         |
|          |      |      |         |        |     |         |
|          |      |      |         |        |     |         |
|          |      |      |         |        |     |         |
|          |      |      |         |        |     |         |
|          |      |      |         |        |     |         |
|          |      |      |         |        |     |         |
|          |      |      |         |        |     |         |
|          |      |      |         |        |     |         |

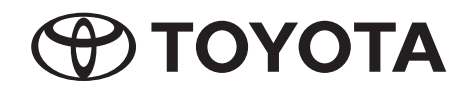

Outline

# HDD Navigation Ma p Update Guide (Web License Key Type)

A web license key type map update method has been added to conventional map update procedures. This guide explains how to perform a license key type map update. To perform this updating process, a license key is needed. Before attempting to update map data, read this guide thoroughly and make sure to properly follow the procedure.

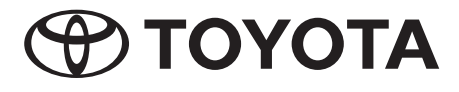

Manual Ref. no. AIM 002 769-0

# ----- Contents

# Outline

| Outline of How to Update Map Data                                |   | 2  |
|------------------------------------------------------------------|---|----|
| Distinguishing the Map Updating Method for HDD Navigation System | 3 |    |
| Map data updating                                                |   |    |
| Procedure Flowchart fo r Updating Map Data                       |   | 4  |
| Necessary Items and Equipment for Updating Map Data              | 4 |    |
| Purchasing TMC Parts (DVD with Map Serial Number)                |   | 5  |
| Checking Map Update ID                                           |   | 5  |
| Obtaining "License Key Number"                                   |   | 6  |
| Error Messages Displayed by the TMC License Management System 8  | ; |    |
| Updating Map Data on Navigation System                           |   | 10 |
| Displaying the Map Data Update Progress                          |   | 15 |
| S witching Map Data Discs                                        |   | 15 |

The descriptions and screens shown in this guide may differ from actual ones due to modi cations of the product or program.

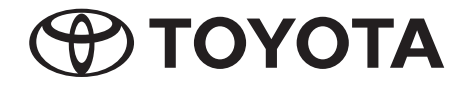

Outline of How to Update Map Data

This guide describes the map updating method for the main unit of HDD navigation systems that need a license key when updating map data.

To update the map data on a navigation system, the update method differs depending on the navigation system model. Please use the method that corresponds to the model.

| Navigation Model |                      | Update Method                                                      |              |
|------------------|----------------------|--------------------------------------------------------------------|--------------|
| DVD              |                      | Replacing the DVD                                                  | Conventional |
|                  | Update tool type     | Using a specialized tool                                           | Conventional |
| HDD*             | Web license key type | Using media that includes new map data plus entering a license key | New          |

\*Refer to Distinguishing the Map Updating Method for HDD Navigation System on page 3 to determine whether to use the update tool type or web license key type of update method for an HDD navigation system.

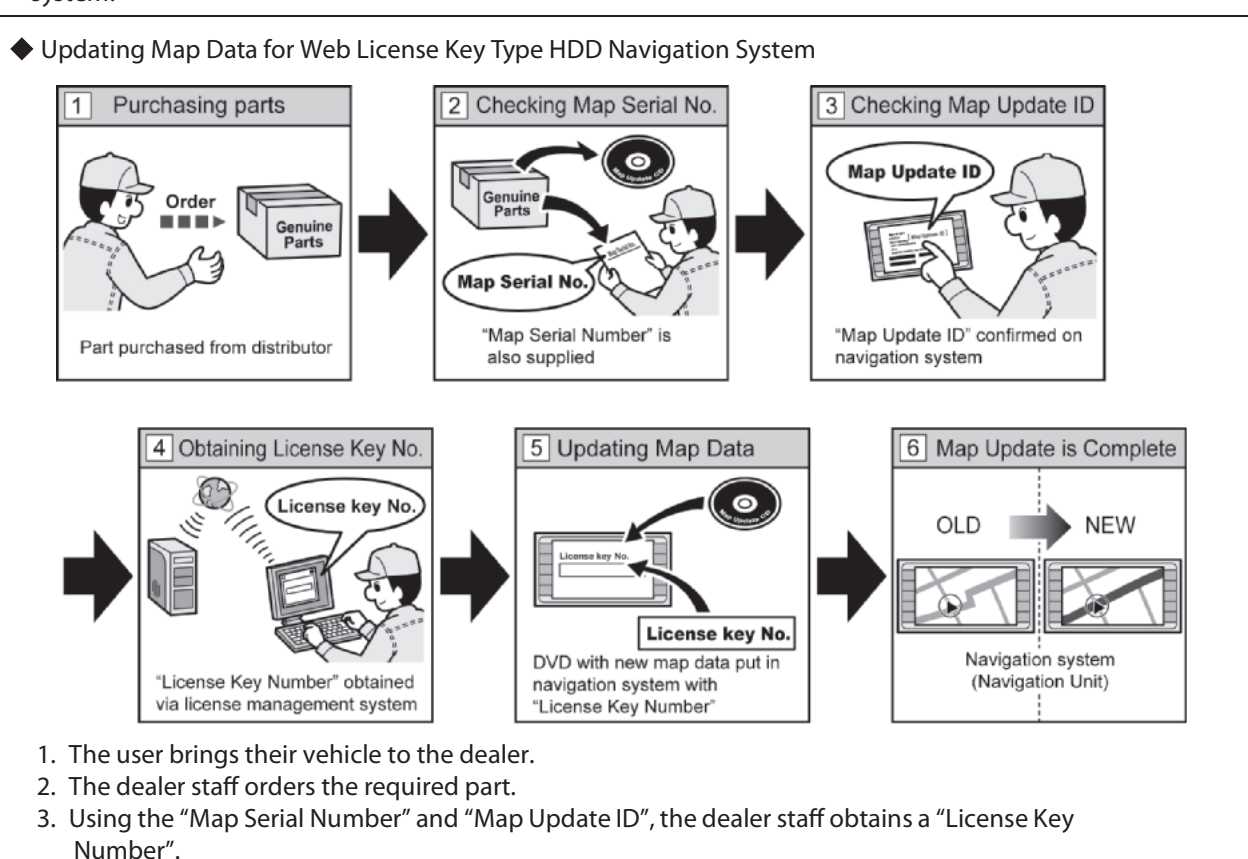

4. By inserting the media containing new map da ta into the navigation system and inputting the "License Key Number", the map update will begin.

Notes: Conventional Map Update Methods

- Map Update Method for DVD navigation systems
  - 1. The user purchases a DVD that includes new map data.
  - 2. The user takes out the map DVD currently used for the navigation system and inserts the new map DVD.
- Map Update Method for HDD navigation systems
   1. The user brings their vehicle to the dealer.
  - 2. Dealer staff updates map data in the navigation system using a specialized tool for map updating.

#### INFORMATION

- For HDD navigation systems there are two different map updating methods; the conventional update tool type and the web license key type. Before updating, confirm which method corresponds to the user's navigation system (Refer to Distinguishing the Map Updating Method for HDD Navigation System on page 3.)
- Depending on the area, the update tool type map update method may not be used.

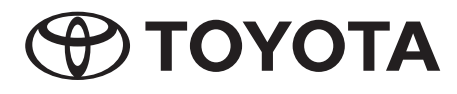

# Outline

#### Distinguishing the Map Updating Method for HDD Navigation System

#### • Checking via the Navigation System

Information displayed on the map information screen shows which map updating method the system requires.

**INFORMATION** The steps to display the map information screen differs depending on the area. For details, refer to the owner's manual that corresponds to the navigation system. HDD Navigation System (Web License Key Type) HDD Navigation System (Update Tool type) Map data Map information ¢ Map version:XX-XX-XX [XXXX-XX-X] Data:\*\*\*\* - \*\*\*\* Ver.\* Map update ID:XXXX-XXXX-XXXX-XXXX AAA Contact your dealer for the latest map information. Data update ata Update Covered area CDDB update Covered area l Infe "Map version" and "Map update ID" are displayed. Only "Map version" is displayed. • Checking via the Navigation System Owner's Manual The descriptions in the map database section of the manual show which map updating method the system requires.Read the information in the map information paragraph. Read the information in the map information paragraph.

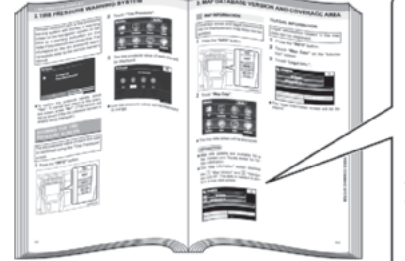

For web license key type HDD navigation systems, the "map version" and "map update ID" are both shown.

| MAP INFORMATION                                                                                                    |
|----------------------------------------------------------------------------------------------------|
| Coverage areas and legal information<br>can be displayed and map data can be<br>updated.                                                                                                    |
| 1 Proce the "INEO" button.                                                                                                    |
| (INFORMATION)<br>• Map data updates are available for a fee.<br>Contact your Toyota dealer for further<br>information.<br>The "Map information" screen displays<br>the [] "Map version" and [] "Map update ID".<br>This data is needed to perform a map data<br>update.                                                                                                    |
| Map information       1     Map version X0 - X0 - X0       2     Map version X0 - X0 - X0       Map version X0 - X0 - X0     X000 - X000 - X000 |

• HDD navigation system (update tool type): Only "Map version number" is shown.

• HDD navigation system (web license key type): "Map version number" and "Map update ID" are shown.

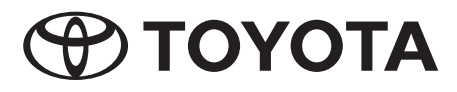

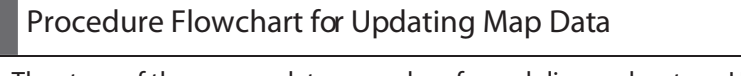

# Map data updating

The steps of the map update procedure for web license key type HDD navigation systems are as follows:

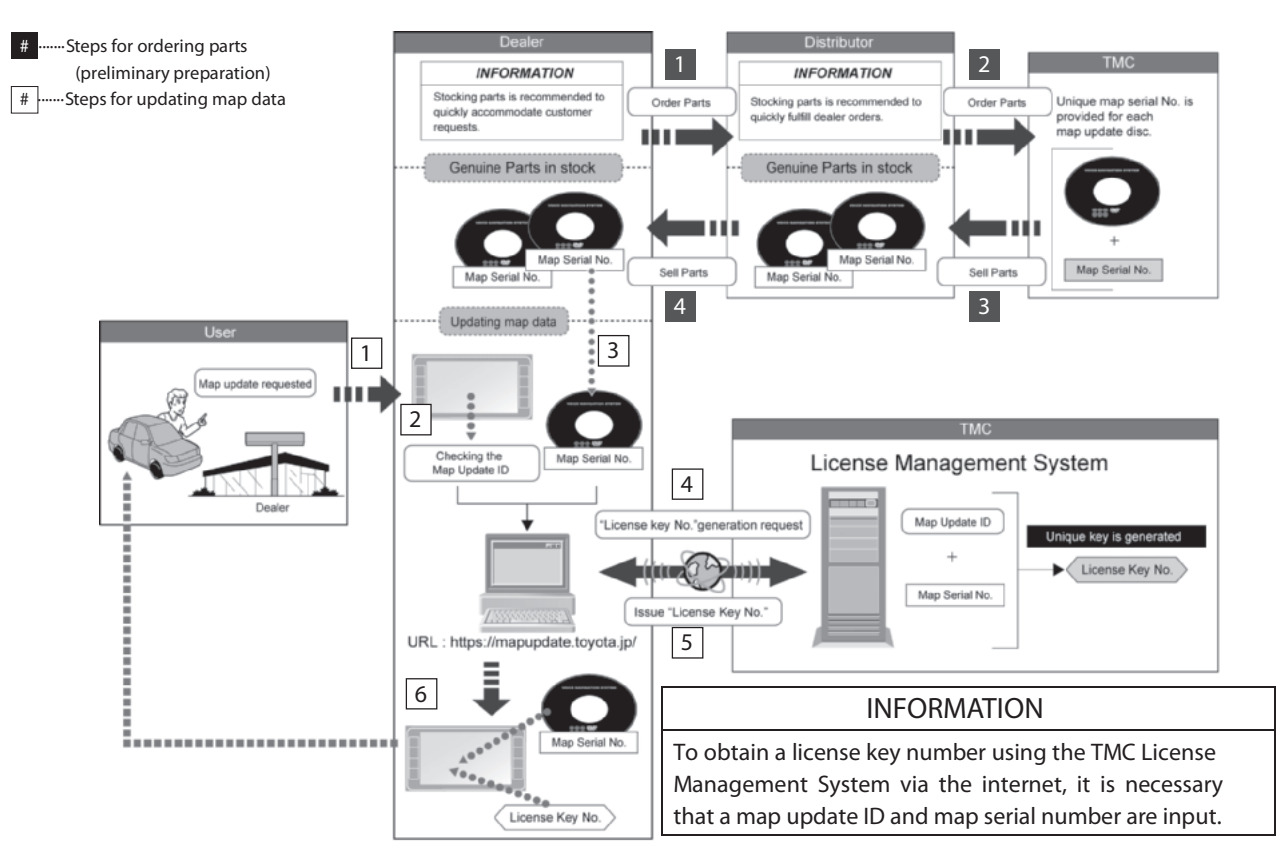

#### Necessary Items and Equipment for Updating Map Data

| Item                                                         | Outline                                                                                                    |
|--------------------------------------------------------------|----------------------------------------------------------------------------------------------------|
| Map Serial No.<br>Genuine Parts<br>(DVD with Map Serial No.) | <ul> <li>DVD: This is a DVD that contains new map data for updating. Inserting this DVD into the navigation system begins the process of copying the map data.</li> <li>Map Serial Number: This is a 16-digit number that is provided together with the DVD. A unique number is assigned to each DVD. (This number is necessary to obtain a "License Key Number".)</li> </ul>                            |
| Map Update ID<br>Map Update ID                               | This is a 16-digit number that is unique to each navigation system. The map update ID can be checked on the screen of the navigation system. (This ID is necessary to obtain a "License Key Number".)                                                                                                    |
| License Key No.                                              | This is an 8-digit number that is the key to start updating the map of the navigation system. Inputting the "License Key Number" is the only way to start updating, thus, obtaining the "License Key Number" is essential. To obtain a "License Key Number", access the website of the TMC License Management System. The website requires the inputting of the "Map Serial Number" and "Map Update ID". |
| PC                                                           | A PC is used to access the License Management System via the internet. To obtain a "License Key Number", access the TMC License Management System and follow the instructions.                                                                                                    |

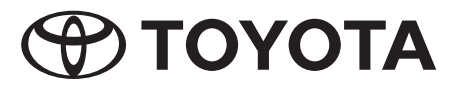

Purchasing TMC Parts (DVD with Map Serial Number) [Steps 1 to 4 of the Procedure Flowchart]

- The procedure for ordering parts is the same as the usual ordering procedure.
- The electronic parts catalogue (EPC) can be used to search for the part number.
- First check whether the parts are available or order and confirm the arrival date of the parts, then set an appointment for the update operation with the customer.

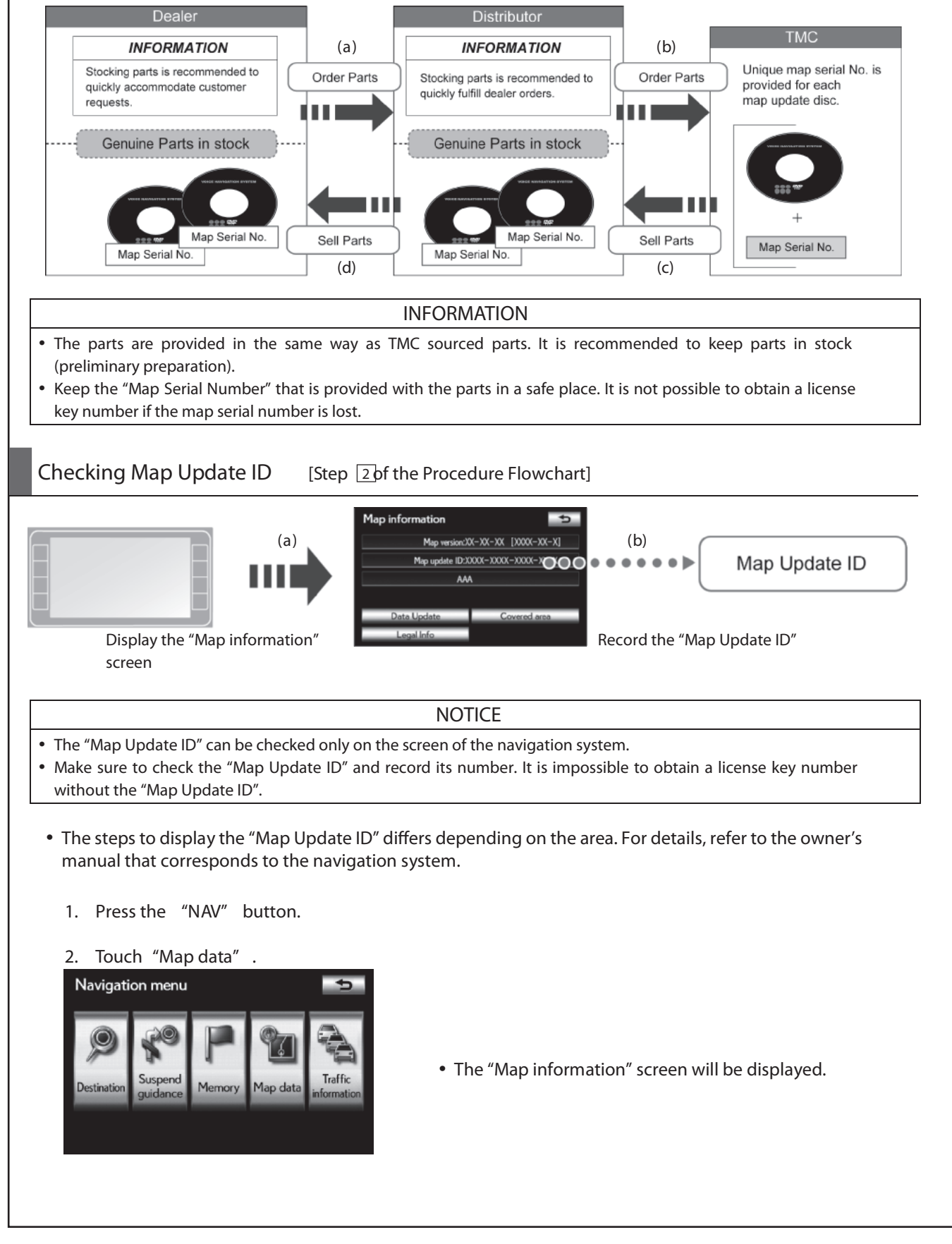

ΤΟΥΟΤΑ

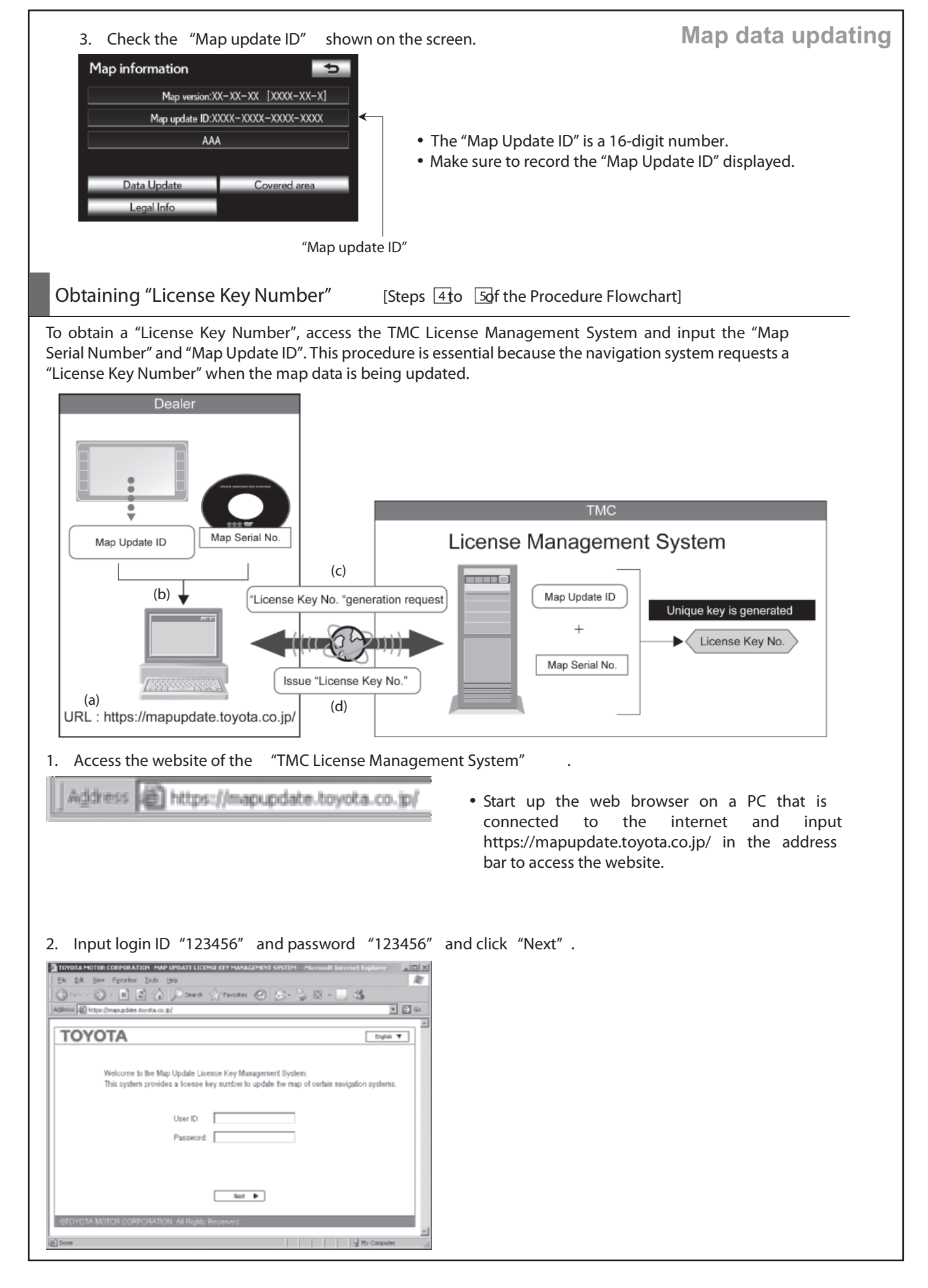

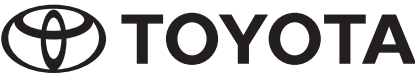

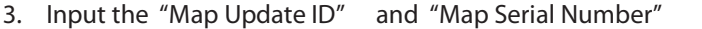

#### TOYOTA MOTOR CORPORATION -MAP UPDATE ID and MAP SERIAL NUMBER INPUT- - Microsoft Inter-Gast - O - X 2 () Deed Address https://mapupdate.toyota.co.jp/ • 🗊 👳 MAP UPDATE LICENSE KEY MANAGEMENT SYSTEM English 🔻 MAP UPDATE ID/MAP SERIAL NUMBER INPUT > CON Please enter the Map Update ID and Map Serial Number Map Update ID: Г - -٦.٢ Map Serial Number: -\_\_.[ Ъ.Г Next 🕨

#### Click "Issue License Key Number"

#### TOYOTA MOTOR CORPORATION -CONFIRMATION OF INPUT- - Microsoft Internet Exp JO X 10 🕤 - 🖹 🖻 🍙 🔎 Seath 🔆 Favotes 🥝 🔗 - 😓 🛛 -G Agéress a https://mepupdate.toyota.co.jp/ MAP UPDATE LICENSE KEY MANAGEMENT SYSTEM MAP UPDATE ID/MAP SERIAL NUMBER INPUT > CONFIRMATION > L Please confirm the following information and select "Issue License Key Number" to generate a license Map Update ID: 1122 - 3344 - 6566 - 3456 Map Serial Number: 1224 - 9678 - 9012 - 9678 ◀ Back Issue License Key Number ►

5. Record the "License Key Number" shown on the screen.

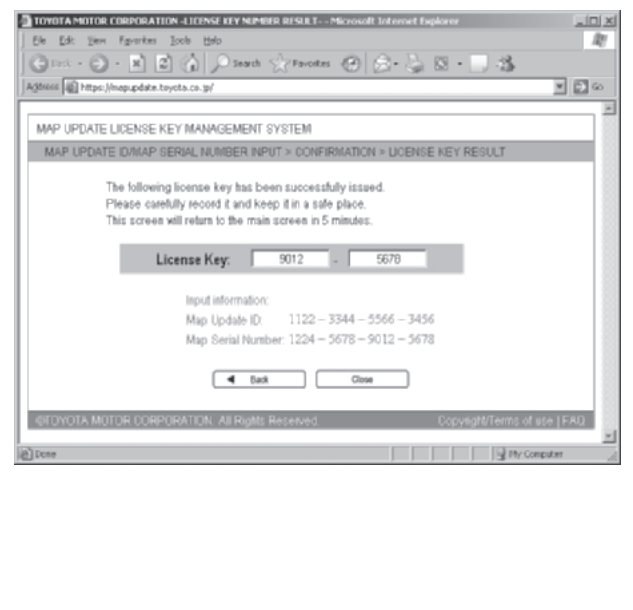

and click "Next" .

#### • Input the 16-digit "Map Update ID" of the navigation system that is to be updated and the 16-digit "Map Serial Number" provided with the DVD containing new map data for updating.

· Before clicking "Issue License Key Number", make sure that the map update ID and map serial number are correct.

#### NOTICE

- If the wrong ID or number is entered five times in a row, the license key issue process will become unavailable for approximately 30 minutes. Confi rm the ID and number before clicking "Issue License Key Number".
- When an input error occurs, follow the instructions displayed on the screen. (Refer to Error Message Displayed by the TMC License Management System on page 8.)
- Make sure to keep the "License Key Number" in a safe place.
- To print the "License Key Number", use the browser's print function.
- To close the web browser, click "Close".
- Clicking "Top" returns the screen to the map update ID and map serial number input screen shown in step 3.

#### INFORMATION

- If "Top" or "Close" is not clicked and five minutes elapse, the screen will return to the map update ID and map serial number input screen shown in step 3.
- If the "License Key Number" needs to be rechecked after it is issued, re-entering the same map update ID and map serial number displays the license key number again.

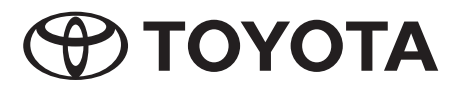

Map data updating

# Map data updating

#### Error Messages Displayed by the TMC License Management System

If the entered ID or serial number is incorrect, a message will appear. What to do depends on the error. Perform the appropriate action according to the message displayed.

#### • Input error occurred between one and four times:

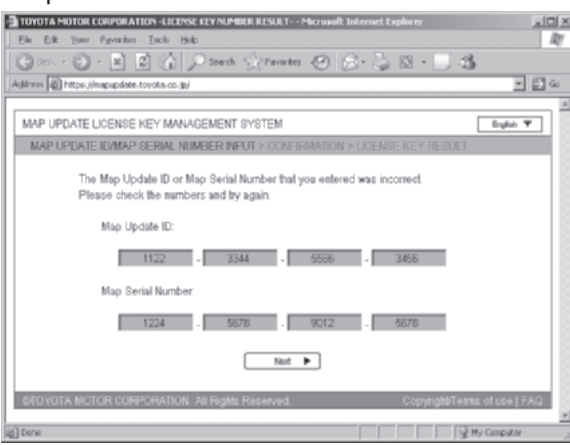

• Either or both the 16-digit "Map Update ID" of the navigation system and the 16-digit "Map Serial Number" are incorrect. Confirm the ID and serial number and try again.

#### Input error occurred five times:

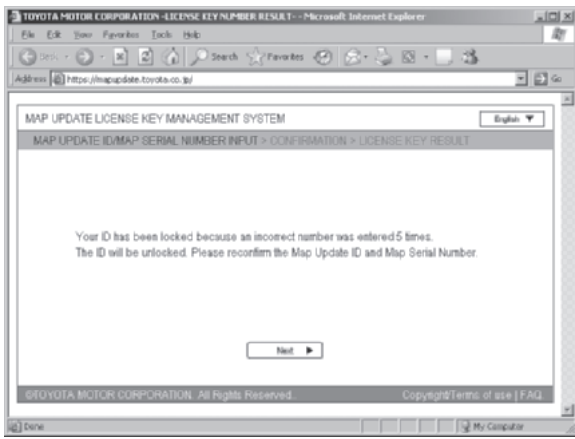

- The License Key Management system will be locked.
- Confirm the numbers and try again after approximately 30 minutes elapse.

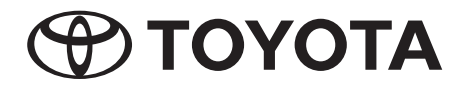

• Map serial number already used to generate license key for other map update ID:

# Map data updating

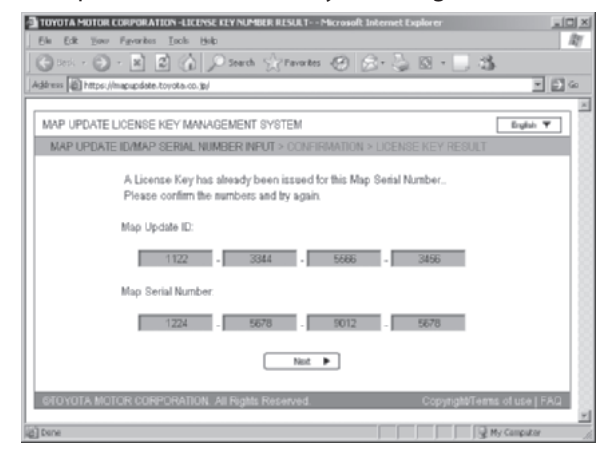

• A license key number was already issued using the 16-digit "Map Serial Number" that was entered on the screen. Confirm the 16-digit "Map Serial Number" and try again.

#### • System error occurred:

| TOYOTA MOTOR CORPORATION -LICENSE KEY NUMBER RESULT Microsoft Internet Explorer | .ox             |
|---------------------------------------------------------------------------------|-----------------|
| Els Edit Your Figurates Tack Holp                                               | lay .           |
| 🕞 🖂 + 🛞 - 🖹 🖻 🏠 🔎 Seach 🔆 Tavates 🧐 🔗 + 🤍 😫 + 🛄 🖄                               |                 |
| Address () https://mapupdate.toyota.co.jp/                                      | • 🗗 🛥           |
|                                                                                 | ×               |
| MAP UPDATE LICENSE KEY MANAGEMENT SYSTEM                                        | English 🔻       |
| MAP UPDATE ID/MAP SERIAL NUMBER INPUT > CONFIRMATION > LICENSE KEY RESULT       |                 |
| A general system error occurred. Please try again later.                        |                 |
| Bask     Ciow                                                                   |                 |
| OFOYOTA MOTOR CORPORATION. All Rights Reserved. Copyright/Terms                 | t of use   FAQ. |
| ag tene                                                                         | ty Computer //  |

- A system error occurred. Try to obtain a license key again after a short period of time by inputting the 16-digit "Map Update ID" and 16-digit "Map Serial Number" again.
- If the system error continues, contact your local technical assistance center.

### Updating Map Data on Navigation System [Step 6 of the Procedure Flowchart] Map data updating

Inserting the DVD whose "Map Serial Number" was used to obtain the license key number into the slot of the navigation system and inputting the issued license key number starts the map data update operation. (A USB fl ash drive can also be used as the media to perform the update)

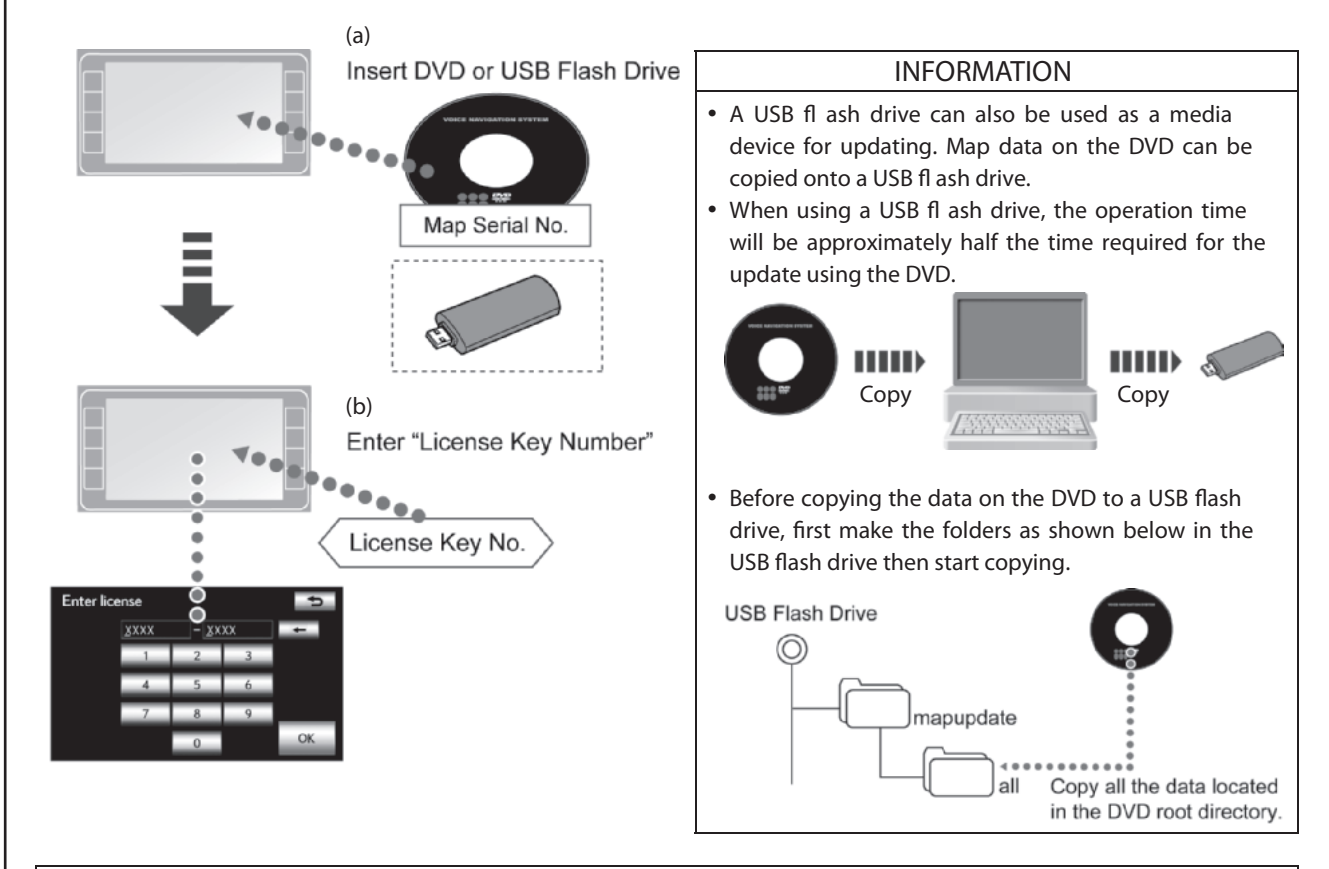

#### 

- Make sure that the vehicle is stopped and the ignition switch (POWER switch) is ACC or ON.
- Do not eject the DVD or remove the USB fl ash drive during the map update.
- Do not perform any repair operations related to the navigation system during the map update.

Before starting the map update, ensure the following conditions:

- The charge level of the vehicle battery is sufficient.
- The vehicle is parked with the parking brake applied.
- The audio function is off.
- The procedure to display the screen differs depending on the area. For details, refer to the owner's manual that corresponds to the navigation system.
- 1. Press the "Nav" button.
- 2. Touch "Map data" .

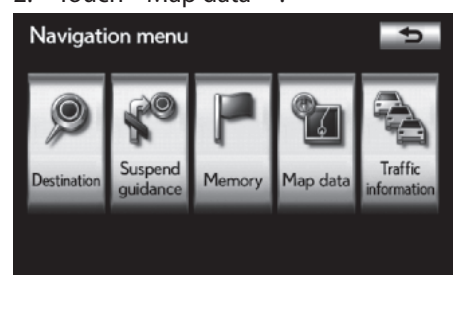

• The "Map information" screen will be displayed.

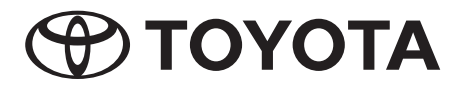

#### 3. Touch "Data Update" .

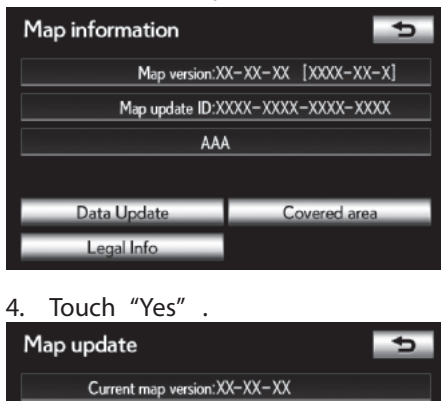

New map version:XX-XX-XX

while the system is updating. Would you like to continue?

You will still be able to use all features

Updating will take approximately minutes.

No

#### Make sure the "Map Update ID" shown on the screen is the same one used when the license key number was issued.

Map data updating

- Confirm the current map version and the new map version shown on the screen.
- If an error message appears after touching "Yes", troubleshoot it by referring to the following for causes and correction procedures.

#### • Error Messages:

| Message                                                                                                    | Cause                                                                                                    | Correction Procedure                                                                                                    |  |
|----------------------------------------------------------------------------------------------------|----------------------------------------------------------------------------------------------------|----------------------------------------------------------------------------------------------------|--|
| The current map data is newer than the data on the DVD or USB drive. There is no need to update at this time.                             | <ul> <li>The current map data is the same<br/>or newer than the map data on<br/>the DVD or USB ash drive.</li> </ul>                                                 | • Con rm that the correct DVD or USB ash drive is inserted.                                                                                      |  |
| Software update in progress.<br>Please try again after the software update<br>is complete.                                                | <ul> <li>A software update is being<br/>performed by a function other<br/>than the map update program.</li> </ul>                                                    | <ul> <li>After the software update<br/>completes, perform the map<br/>data update.</li> </ul>                                                    |  |
| Please try again after map data copying has nished.                                                                                       | <ul> <li>Data is being copied due to a<br/>function other than the map data<br/>update.</li> </ul>                                                                   | • After the operation completes, perform the map data update.                                                                                    |  |
| Incorrect disc.<br>Please insert disc [*].                                                                                                | <ul> <li>A disc other than disc [*] is inserted.</li> </ul>                                                                                                    | <ul> <li>Con rm that the disc number<br/>is correct.</li> <li>Check the media related<br/>problems described below.</li> </ul>                   |  |
| Please insert a DVD or USB drive that contains the map data.                                                                              | <ul> <li>The system cannot nd the DVD<br/>or USB ash drive that contains<br/>new map data.</li> </ul>                                                                | <ul> <li>Con rm that the correct DVD<br/>or USB ash drive is inserted.</li> <li>Check the media related<br/>problems described below.</li> </ul> |  |
| The new map data could not be read.<br>Please check that the DVD or USB drive<br>contains the correct map data or contact<br>your dealer. | <ul> <li>The system cannot read the map<br/>data on the DVD or USB ash<br/>drive.</li> </ul>                                                                         | <ul> <li>Check the media related<br/>problems described below.</li> </ul>                                                                        |  |
| A program update is needed to use the<br>new map data.<br>Please update your system's program<br>rst.                                     | <ul> <li>A program update is needed<br/>before starting the map data<br/>update. However, the program is<br/>not present on the DVD or USB<br/>ash drive.</li> </ul> | <ul> <li>Check the media related<br/>problems described below.</li> </ul>                                                                        |  |
| Incorrect map data.<br>Please check that the DVD or USB drive<br>contains the correct map data or contact<br>your dealer.                 | <ul> <li>The system cannot read the map<br/>data on the DVD or USB ash<br/>drive.</li> </ul>                                                                         | <ul> <li>Check the media related<br/>problems described below.</li> </ul>                                                                        |  |
| The system is trying to update from the<br>USB and the DVD.<br>Please remove either USB or DVD to<br>continue.                            | <ul> <li>A DVD and a USB ash drive<br/>containing map data are both<br/>inserted.</li> </ul>                                                                         | <ul> <li>Remove either the DVD or<br/>USB ash drive.</li> </ul>                                                                                  |  |
|                                                                                                    |                                                                                                    |                                                                                                    |  |
|                                                                                                    | Confirm that the DVD is not dirty                                                                                                    |                                                                                                    |  |
| Media related problems                                                                                                    | <ul> <li>Try again using another DVD that has the same part number or</li> </ul>                                                                                     |                                                                                                    |  |
|                                                                                                    | another USB flash drive that contains the same data.                                                                                                    |                                                                                                    |  |

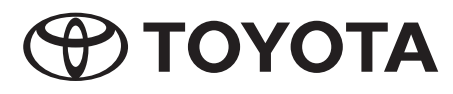

- Invalid license.
  - 6. Touch "Yes" .

Error Messages:

- Touching "Yes" starts copying the software to the navigation system.

•

| INFORMATION                                                |
|------------------------------------------------------------|
| Due to the current map version, the copy operation may not |
| start. In this case, perform step 8 on page 14.            |
|                                                            |

• If an error message appears after touching "Yes", troubleshoot it by referring to the following for causes and correction procedures.

| <ul> <li>Error Messages:</li> </ul>                                                                                                    |                                                                                                    |                                                                                                    |
|----------------------------------------------------------------------------------------------------|----------------------------------------------------------------------------------------------------|----------------------------------------------------------------------------------------------------|
| Message                                                                                                    | Cause                                                                                                    | Correction Procedure                                                                                            |
| The software update cannot be executed<br>because the disc or USB ash drive is in<br>use. Please try again when the disc or<br>USB ash drive is no longer in use. | <ul> <li>The DVD drive or USB port is in<br/>use for a function other than the<br/>map data update.</li> </ul> | <ul> <li>Perform the map data update<br/>again after the DVD or USB<br/>related operation completes.</li> </ul> |
| Incorrect software.<br>Please check that the disc or USB ash<br>drive contains the correct software.                                                              | • The map data on the DVD or USB ash drive is not correct.                                                     | <ul> <li>Check the media related<br/>problems described below.</li> </ul>                                       |
| Both a disc and USB ash drive were<br>detected with new software.<br>Please eject the disc or remove the USB<br>ash drive to continue.                            | <ul> <li>The inserted disc and USB ash<br/>drive both contain the new<br/>software.</li> </ul>                 | • Remove the media that does not contain the update data.                                                       |
| The new software could not be read.<br>Please check the disc or USB ash drive.<br>Map update has been canceled.                                                   | • Data on the DVD or USB ash drive cannot be read.                                                             | <ul> <li>Check the media related<br/>problems described below.</li> </ul>                                       |
| The new software could not be read.<br>Please check that the disc or USB ash<br>drive contains the correct software. Map                                          | <ul> <li>Data on the DVD or USB ash drive is not correct.</li> </ul>                                           | <ul> <li>Check the media related<br/>problems described below.</li> </ul>                                       |

|                        | Confirm that the inserted DVD or USB flash drive is correct.   |
|------------------------|----------------------------------------------------------------|
| Madia related problems | Confirm that the DVD is not dirty.                             |
| media related problems | • Try again using another DVD that has the same part number or |
|                        | another USB flash drive that contains the same data.           |
|                        | 3                                                              |

5. Input the "License Key Number" and t

 XXXX
 XXXX
 XXXX

 1
 2
 3

 4
 5
 6

 7
 8
 9

 0
 OK

Message

#### and touch "OK" .

Cause

• The license key entered is not

correct.

- Make sure to input the issued "License Key Number".
- If an error message appears after touching "OK", troubleshoot it by referring to the following for causes and correction procedures.

Correction Procedure
• Check that the entered license

Check that the correct "Map

Update ID" and "Map Serial No." were used when obtaining the license key.

key is correct.

update has been canceled.

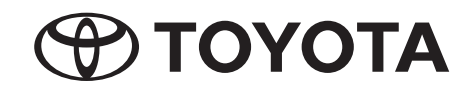

# Map data updating

| Software Copy Screen:                                                                            | Map data updat                                                                                                    |
|--------------------------------------------------------------------------------------------------|----------------------------------------------------------------------------------------------------|
| Program Update<br>Copying new program                                                            | CAUTION                                                                                                    |
| <ul> <li>Please do not eject the update media.</li> <li>Please do not turn off power.</li> </ul> | <ul> <li>Do not remove the media containing the update data until<br/>the copy process is complete.</li> <li>Do not turn off the ignition switch (POWER switch).</li> </ul> |
|                                                                                                  | <ul> <li>When copying is complete, the "Program Update"<br/>screen will be displayed.</li> </ul>                                                                            |
| 7. Turn the ignition switch (POWER switch                                                        | h) off then to ACC or ON.                                                                                                    |
| Program Update 😏                                                                                 | <ul> <li>The software loading process will start.</li> <li>After the software loading process completes the</li> </ul>                                                      |
| The update process of a new program is ready to begin.                                           | following message appears on the current position                                                                                                    |

- then "Map Data" to check the update progress."The software loading process is followed by the map data update process.
- If the software loading process is does not complete or the map data update process cannot be started, an error message will appear on the current position screen.

complete. Starting map up date... Select "MENU"

In this case, troubleshoot the message by referring to the following for causes and correction procedures.

- During the map data update process, the update progress can be checked. (Refer to "Displaying the Map Data Update Progress" on page 15.)
- If multiple DVDs are required for updating, switching discs is required. (Refer to "Switching Map Data Discs" on page 15.)
- When the map data update is complete, perform step 9.

|   | NOTICE                                                  |
|---|---------------------------------------------------------|
| , | Do not remove the media (DVD or USB ash drive) until    |
|   | the map data update is complete.                        |
|   | (If the media is removed, the update will be canceled.) |
| , | If update is canceled, it is necessary to perform the   |
|   | procedure again from step 1.                            |
|   |                                                         |

INFORMATION If the ignition switch (POWER switch) is turned off during the map update process, the map update can resume when the ignition switch (POWER switch) is turned to ACC or ON

ignition switch (POWER switch) is turned to ACC or ON again unless the DVD or USB ash drive is removed.

#### • Error Messages:

please restart your vehicle when

it is safely stopped.

| Message                                                                                 | Cause                                                                      | Correction Procedure                                                                        |
|-----------------------------------------------------------------------------------------|----------------------------------------------------------------------------|---------------------------------------------------------------------------------------------|
| Software update failed.<br>Please contact your dealer.<br>Map update has been canceled. | • The software update failed.                                              | <ul> <li>Contact your local technical<br/>assistance center.</li> </ul>                     |
| Software update failed.<br>Please try again.<br>Map update has been canceled.           | • The software update failed due to a recoverable error.                   | <ul> <li>Try again after a short period<br/>of time.</li> </ul>                             |
| Software update is complete.<br>Map update has been canceled.                           | • The DVD or USB ash drive was removed before the map data update started. | <ul> <li>Perform the procedure from<br/>step 1 again to complete the<br/>update.</li> </ul> |

.

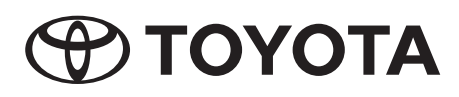

#### 8. Turn the ignition switch (POWER switch) off then to ACC or ON.

# Map data updating

#### Map update

The map update process is ready to begin, but first you need to restart your vehicle. It is okay to restart now. Do not eject the DVD that contains the map data.

- The map data updating process will start. The current position screen of the navigation system will be displayed.
- After the map data update process completes, the following message appears on the current position screen: "Your map data has been successfully updated. The new map will be used the next time you start your vehicle."
- During the map data update process, the update progress can be checked. (Refer to " Displaying the Map Data Update Progress " on page 15.)
- If multiple DVDs are required for updating, switching discs is required. (Refer to "Switching Map Data Discs" on page 15.)

#### NOTICE

- Do not remove the media (DVD or USB ash drive) until the map data update is complete.
- (If the media is removed, the update will be canceled.)If update is canceled, it is necessary to perform the
  - procedure again from step 1.

#### INFORMATION

If the ignition switch (POWER switch) is turned off during the map update process, the map update can resume when the ignition switch (POWER switch) is turned to ACC or ON again unless the DVD or USB ash drive is removed.

9. After the map data update completes, turn the ignition switch (POWER switch) off then to ACC or ON.

#### NOTICE

To use the newly updated map data, it is necessary to turn the ignition switch (POWER switch) off then to ACC or ON.

#### 10. Touch "Don't show this message again"

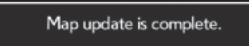

Don't show this message again.

• If "Don't show this message again" is not touched, the message "Map update is complete" will reappear on the screen the next time the navigation system is turned on.

| INFORMATION                                                 |                          |               |  |
|-------------------------------------------------------------|--------------------------|---------------|--|
| The message                                                 | "Map update is complete" | automatically |  |
| disappears when the vehicle starts off or 6 seconds elapse. |                          |               |  |

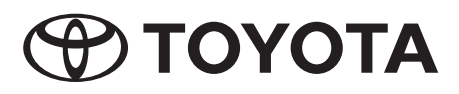

# Map data updating

Displaying the Map Data Update Progress

- 1. Press the "Nav" button.
- 2. Touch "Map data" .

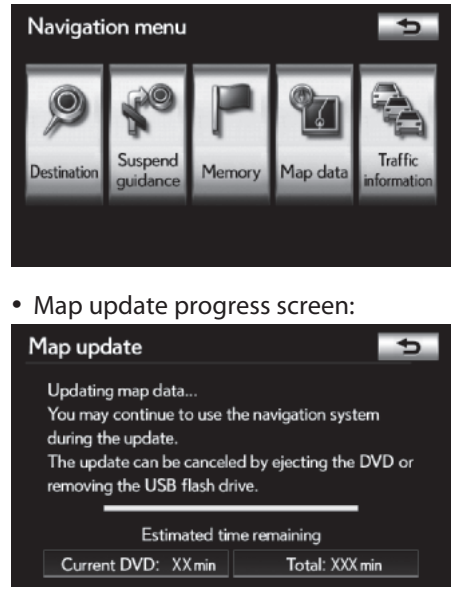

• The update progress will be shown on the "Map update" screen.

• The operation time differs depends on the size of the update (amount of data).

#### Switching Map Data Discs

1. Check the message on the display and switch the DVD.

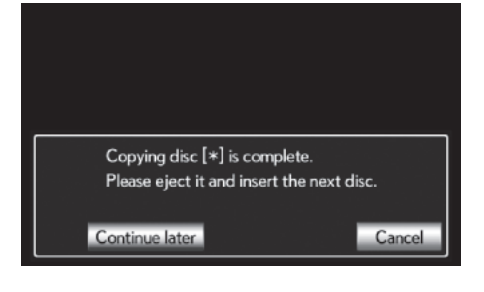

- Touching "Continue later" suspends the map data update. When suspended, the message shown at left can be displayed by selecting "Map Data". The map data update will resume when the DVD is switched.
- Touching "Cancel" terminates the map data update. To resume the map data update after canceling it, it is necessary to perform the procedure again from step 1.

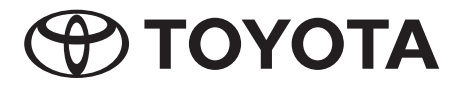